Wissensdatenbank > Headset / Taschensender (Shure GLXD+ ab 2023) > Ich habe ein neues Mikrofon-Set (Taschensender und Empfänger) bei SOTA gekauft

## Ich habe ein neues Mikrofon-Set (Taschensender und Empfänger) bei SOTA gekauft

Sascha Coronini - 2024-11-04 - Headset / Taschensender (Shure GLXD+ ab 2023)

Sobald das Set bei dir angekommen ist, ist es notwendig einen Frequenz-Scan durchzuführen, damit der Empfänger eine freie Funkfrequenz finden kann.

Taschensender

Bild: Shure Incorporated

Empfänger

Bild: Shure Incorporated

- 1. Schalte alle Taschensender aus (3)
- 2. Drücke die Channel-Taste (5) des Empfängers und warte, bis der Frequenz-Scan abgeschlossen ist.
- Schalte den Taschensender ein (3) und halte innerhalb von 5 Sekunden die LINK-Taste (6) gedrückt, bis die LED (2) grün zu blinken beginnt
- 4. Halte anschließend die Link-Taste (4) des Empfängers gedrückt. Die LED (2) blinkt und leuchtet dann dauerhaft, sobald die Verbindung hergestellt wurde
- 5. Führe einen Klangtest durch, um die Verbindung zu prüfen
- 6. Falls du eine zweite Sendestrecke hast, wiederhole das Prozedere ab Punkt 2 und lasse dabei den ersten Sender eingeschaltet!